## **CP** Locations

Last Modified on 07/07/2025 11:14 am EDT

Within the HBA Corporate Partner Information Module there exists the ability for member leaders, CP key contacts, and HBA staff to add addresses and site-specific contacts for specific Corporate Partner sites. This date is saved in the HBA's database, and all the site/location data collected results in a CRM-like tool for leaders now and in the future to ease and aid engagement across a company's locations.

The primary workflows for CP location **SEARCHING** (by region and for HQ sites) and **ADDING** locations and points of contact are listed below. Or CP-POC Entry Workflows ML-AM.docx @.

# Searching for Corporate Partner locations by region

Description: Completing this workflow will provide the user with CP's satellite locations in the region of interest and point of contact information.

- Log in to HBA
- Select HBA Corporate Partner Information on left vertical toolbar
- Corporate Partner Locations
- Chapter Region Select Region by typing first 3 characters or using dropdown

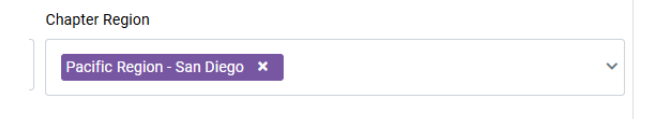

- Once the region or regions have been populated, select search
- Satellite Locations of Corporate Partners, along with primary contact info will be displayed

### Searching for Corporate Partner <u>HQ</u> <u>locations</u> by region

Description: Completing this workflow will provide the user with CP's headquarter locations in the region of interest.

Login to HBA

- Select HBA Corporate Partner Information on left vertical toolbar
- HBA Corporate Partner Search

#### HBA Corporate Partners

| Please begin by searching for the Corporate Partner parent company or by any other desired parameters and click search. |                                                               | ^ |
|----------------------------------------------------------------------------------------------------|---------------------------------------------------------------|---|
| Company Name                                                                                                    | Corporate Partner Level (Influencer, Purple, Gold and Silver) |   |
|                                                                                                    |                                                               |   |
| Country                                                                                                    | Chapter Region                                                |   |
|                                                                                                    |                                                               | ~ |
|                                                                                                    |                                                               |   |
|                                                                                                    |                                                               |   |

- SEARCH CLEAR FILTERS
- Chapter Region Select Region by typing first 3 characters or using dropdown

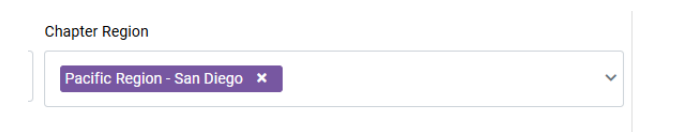

- Once region or regions have been populated, select search
- Locations of Corporate Partners along with primary contact info will be displayed

| Name                         | Membership                          | Primary<br>Contact | Address 1                                                   |
|------------------------------|-------------------------------------|--------------------|-------------------------------------------------------------|
| Neurelis, Inc.               | Corporate Partner - Teal Package    |                    | 3430 Carmel Mountain Rd Ste 300 San Diego, CA 92121-1071 US |
| Neurocrine Biosciences, Inc. | Corporate Partner - Elevate Package |                    | 6027 Edgewood Bend Court San Diego, CA 92130 US             |
| QuidelOrtho                  | Corporate Partner - Gold Package    |                    | 9975 Summers Ridge Rd San Diego, CA 92121-2997 US           |

#### **Adding locations or points of contact** to a CP satellite office

**Description:** Completing this workflow will provide the user with the steps to add a CP location or point of contact to a CP's satellite office information.

Start with the - as Searching for Corporate Partner locations by region Workflow

- Login to HBA
- Select HBA Corporate Partner Information on left vertical toolbar
- Corporate Partner Locations
- Chapter Region Select Region by typing first 3 characters or using dropdown
- Once region or regions have been populated, select search
- Satellite Locations of Corporate Partners along with primary contact info will be displayed
- (if adding new location) Click the + to add a new location and populate all address details known
- (if adding contact only) Select desired location to add point of contact using the edit icon

- Location Contact is most desired entry
- 1. Important Contact must be in the HBA system to populate this search

Location contact (begin typing last name first to locate in system)

- 1. Begin by typing last name, select desired contact
- 2. Select SAVE
- 3. Search region again to confirm data entry in Primary Contact Column and Email column
- 4. Point of contact for the CP's satellite location should display as desired
- Location Contact name and email (if name is not already in system)
- 1. Important -First/Last Name and email is required
- 1. Free text first and last name and email address only
- 2. Select SAVE
- 3. Search region again to confirm data entry in Additional Contact Information column
- 4. Point of contact for the CP's satellite location should display as desired